#### **УТВЕРЖДАЮ**

Заместитель директора по инновациям ФГУП «ВНИИОФИ» И.С. Филимонов « 11 » октября 2018 г.

#### Государственная система обеспечения единства измерений

## КОМПЛЕКС ГОНИОФОТОМЕТРИЧЕСКИЙ ИСПЫТАТЕЛЬНЫЙ GOSPL-2800A

Методика поверки МП 083.М4-18

Улавный метролог ФГУП «ВНИИОФИ» С.Н. Негода « 11 » октября 2018 г.

Москва 2018 г

#### 1 Введение

1.1 Настоящая методика распространяется на Комплекс гониофотометрический испытательный GOSPL-2800A (далее – комплекс), предназначен для измерения фотометрических фотометрических (силы света, светового потока, освещенности), спектральных и цветовых (координат цветности, цветовой коррелированной температуры) характеристик источников света и другого светотехнического оборудования (далее по тексту – источники света) и устанавливает порядок, методы и средства проведения первичной и периодической поверки.

Интервал между периодическими поверками - 1 год.

#### 2 Операции поверки

2.1 При проведении первичной и периодической поверок должны быть выполнены операции, указанные в таблице 1.

|      |                                           | Номер     | Проведени | е операции при |
|------|-------------------------------------------|-----------|-----------|----------------|
| №    | Наименорание операции                     | пункта    | первичной | периодической  |
| п/п. | Паименование операции                     | настоящей | поверке   | поверке        |
|      |                                           | методики  |           |                |
| 1    | Внешний осмотр                            | 8.1       | Да        | Да             |
| 2    | Проверка идентификации программного       | 8.2       | Да        | Да             |
| 2    | обеспечения                               |           |           |                |
| 3    | Опробование                               | 8.3       | Да        | Да             |
| Λ    | Определение метрологических               | 8.4       | Да        | Да             |
| 4    | характеристик                             |           |           |                |
|      | Определение диапазонов измерения силы     | 8.4.1     | Да        | Да             |
| 5    | света, освещенности и светового потока на |           |           |                |
|      | гониофотометре комплекса                  |           |           |                |
|      | Расчет допускаемой относительной          | 8.4.2     | Да        | Да             |
| 6    | погрешности измерения силы света,         |           |           |                |
| 0    | освещенности и светового потока на        |           |           |                |
|      | гониофотометре комплекса                  |           |           |                |
|      | Определение диапазона измерения           | 8.4.3     | Да        | Да             |
| 7    | светового потока, координат цветности и   |           |           |                |
|      | коррелированной цветовой температуры      |           |           |                |
|      | на интегральной сфере комплекса           |           |           |                |
|      | Расчет допускаемой относительной          | 8.4.4     | Да        | Да             |
|      | погрешности измерения светового потока    |           |           | }              |
| 8    | и коррелированной цветовой температуры,   |           |           |                |
| o    | а также абсолютной погрешности            |           |           | ,              |
|      | измерения координат цветности на          |           |           |                |
|      | интегральной сфере комплекса              |           |           |                |

Таблица 1 – Операции поверки

2.2 При получении отрицательных результатов при проведении хотя бы одной операции поверка прекращается.

2.3 Поверку комплекса осуществляют аккредитованные в установленной порядке в области обеспечения единства измерений юридические лица и индивидуальные предприниматели.

#### 3 Средства поверки

3.1 При проведении первичной и периодической поверок должны применяться средства, указанные в таблице 2.

Таблица 2 - Средства поверки

| Номер      | Наименование и тип основного или                                                                                                    | Основные технические и (или)                                                                                                    |
|------------|----------------------------------------------------------------------------------------------------|----------------------------------------------------------------------------------------------------|
| пункта     | вспомогательного средства поверки;                                                                                                    | метрологические характеристики                                                                                                    |
| документа  | обозначение НД, регламентирующего                                                                                                    |                                                                                                    |
| по поверке | метрологические и основные                                                                                                    |                                                                                                    |
|            | технические характеристики средства                                                                                                    |                                                                                                    |
|            | поверки                                                                                                    |                                                                                                    |
| 8.4.1      | Вторичный эталон единиц силы<br>света и освещенности<br>непрерывного излучения<br>по ГОСТ 8.023-2014                                                                                                    | <ul> <li>диапазон измерения освещенности:<br/>от 1 до 100000 лк;</li> <li>диапазон измерений силы света: от<br/>1 до 500 кд;</li> <li>пределы допускаемой<br/>относительной погрешности<br/>измерений освещенности:<br/>± 0,5 %;</li> <li>пределы допускаемой<br/>относительной погрешности<br/>измерений силы света:<br/>± 0,3 %;</li> </ul>                                                              |
| 8.4.1      | Вторичного эталона единиц<br>светового потока непрерывного<br>излучения<br>по ГОСТ 8.023-2014                                                                                                    | <ul> <li>диапазон измерения светового<br/>потока: от 8 до 2300 лм;</li> <li>пределы допускаемой<br/>относительной погрешности<br/>измерений светового потока: ± 0,2 %</li> </ul>                                                                                                    |
| 8.4.1      | Осветители эталонные<br>телецентрические «ЭТО-2»<br>(номер Федерального<br>информационного фонда по<br>обеспечению единства измерений<br>36438-07)                                                                                                    | - диапазоны измерений силы<br>излучаемого света от 300 до 30000 кд<br>- пределы допускаемой<br>относительной погрешности<br>измерений силы света:<br>± 8 %;                                                                                                    |
| 8.4.3      | Государственный вторичный эталон<br>единиц координат цветности,<br>коррелированной цветовой<br>температуры, общего индекса<br>цветопередачи самосветящихся<br>объектов по ГПС «Государственная<br>поверочная схема для средств<br>измерений координат цвета и<br>координат цветности, белизны, блеска<br>(Утверждена Приказом Росстандарта<br>от 27 ноября 2018 г. № 2516) | Диапазон измерения координат<br>цветности:<br>x=0,0039-0,7347, y=0,0048-0,8338;<br>Диапазон измерения<br>коррелированной цветовой<br>температуры от 2000 до 8000 К<br>Пределы допускаемой абсолютной<br>погрешности измерений координат<br>цветности $Sx_{\Sigma}=0,0007; Sy_{\Sigma}=0,0006$<br>Пределы допускаемой абсолютной<br>погрешности измерения<br>коррелированной цветовой<br>температуры ± 25 К |
| 8.2, 8.4.1 | Дальномер лазерный GLM 40<br>(номер Федерального<br>информационного фонда по<br>обеспечению единства измерений<br>60740-15)                                                                                                    | Диапазон измерений расстояний от<br>0,15 до 40,00 м<br>Допускаемая средняя квадратическая<br>погрешность измерений расстояний<br>1,5+0,05 мм/м                                                                                                    |

3.2 Средства поверки, указанные в таблице 2, должны быть поверены и аттестованы в установленном порядке. Допускается также применение других средств, не приведенных в таблице 2, но обеспечивающих определение (контроль) метрологических характеристик поверяемого комплекса с требуемой точностью.

#### 4 Требования к квалификации поверителей

К проведению поверки допускают лиц, изучивших настоящую методику поверки и руководство по эксплуатации комплекса, имеющих квалификационную группу не ниже III в соответствии с правилами по охране труда при эксплуатации электроустановок, указанных в приложении к приказу Министерства труда и социальной защиты РФ от 24.07.13 № 328Н и прошедшие полный инструктаж по технике безопасности, прошедших обучение на право проведения поверки по требуемому виду измерений.

#### 5 Требования безопасности

5.1 Комплекс должен устанавливаться в закрытых взрыво- и пожаробезопасных лабораторных помещениях, оборудованных вытяжной вентиляцией. При проведе::ии поверки следует соблюдать требования, установленные ГОСТ Р 12.1.031-2010, ГОСТ 12.1.040-83, правилами по охране труда при эксплуатации электроустановок, указанных в приложении к приказу Министерства труда и социальной защиты РФ от 24.07.13 № 328Н. Оборудование, применяемое при поверке, должно соответствовать требованиям ГОСТ 12.2.003-91. Воздух рабочей зоны должен соответствовать ГОСТ 12.1.005-88 при температуре помещения, соответствующей условиям испытаний для легких физических работ.

3.3.2 Помещение, в котором проводится поверка, должно соответствовать требованиям пожарной безопасности по ГОСТ 12.1.004-91 и иметь средства пожаротушения по ГОСТ 12.4.009-83.

3.3.3 Все устройства, входящие в состав комплекса и находящиеся под напряжением в процессе работы, должны быть заземлены. Вскрытие и проведение ремонтных работ устройств, входящих в состав комплекса, подсоединение (отсоединение) жгутов электромонтажа производятся после отключения питающих напряжений.

3.3.4 При выполнении поверки должны соблюдаться требования, указанные в «Правилах техники безопасности при эксплуатации электроустановок потребителей», утвержденных Госэнергонадзором, а также требования руководства по эксплуатации комплекса.

#### 6 Условия поверки

6.1 При проведении поверки должны быть соблюдены следующие условия:

- температуре окружающей среды, °C от +15 до +25
- относительной влажности воздуха, %, не более 85
- атмосферное давление, кПа

от 84 до 107

6.2 Помещение, где проводится поверка, должно быть чистым и сухим, свободным от всех видов пыли, паров кислот и щелочей. Допускаемый перепад температуры в течение поверки – не более 2 °C.

6.3 В помещении не допускаются посторонние источники ионизирующего излучения, мощные постоянные и переменные электрические и магнитные поля.

6.4 В помещении должны отсутствовать механические вибрации.

#### 7 Подготовка к поверке

7.1. Перед началом работы с комплексом необходимо внимательно изучить Руководство по эксплуатации, а также ознакомиться со схемой подключения комплекса (см. рисунки 1 и 2).

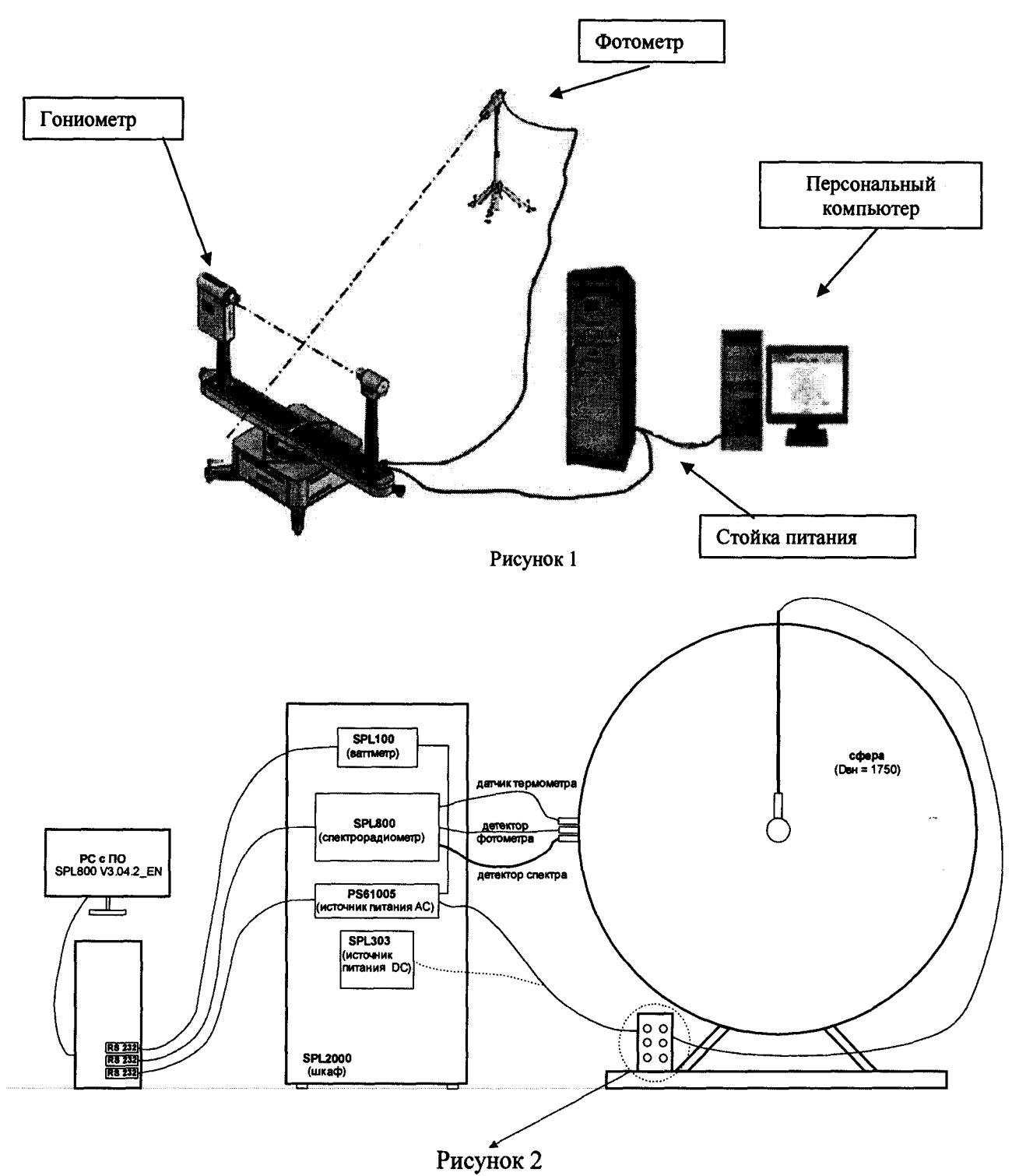

7.2 Проверить наличие средств поверки по таблице 2, укомплектованность их документацией и необходимыми элементами соединений

#### 8 Проведение поверки

#### 8.1 Внешний осмотр

8.1.1 Проверку проводят визуально. Проверяют соответствие расположения органов управления, надписей и обозначений требованиям технической документации; отсутствие механических повреждений на наружных поверхностях комплекса, влияющих на его работоспособность; чистоту гнезд, разъемов и клемм; состояние соединительных кабелей. Проверить наличие действующих сертификатов калибровки на калибровочные лампы из состава комплекса перед проведением поверки.

8.1.2 Комплекс считается прошедшим операцию поверки, если корпус, внешние элементы, органы управления и индикации не повреждены, отсутствуют механические повреждения и ослабления элементов конструкции, оптические элементы чистые.

#### 8.2 Проверка идентификации программного обеспечения

Проверяют соответствие заявленных идентификационных данных программного обеспечения сведениям, приведенным в описании типа на системы.

8.2.1 Идентификационные данные программного обеспечения GOSoft выводятся на экран ПК, для этого необходимо нажать на кнопку программы «Help→ About GOSoft».

8.2.2 Идентификационные данные программного обеспечения SPL Plus выводятся на экран ПК, для этого необходимо нажать на кнопку программы «Help→ About SPL800».

8.2.2 Комплекс считается прошедшим операцию поверки, если идентификационные данные программного обеспечения соответствуют значениям, приведенным в таблице 3.

| Идентификационные данные (признаки)          | Знач              | нение                     |
|----------------------------------------------|-------------------|---------------------------|
| Сектора комплекса                            | Сектор Гониометра | Сектор интегральной сферы |
| Идентификационное наименование ПО            | GOSoft            | SPL Plus                  |
| Номер версии (идентификационный номер)<br>ПО | не ниже 2.0.402   | не ниже 3.0.4.2_EN        |
| Цифровой идентификатор ПО                    | -                 | -                         |

Таблица 3 - Идентификационные данные программного обеспечения

#### 8.3 Опробование

#### 8.3.1 Опробование сектора «Гониофотометр GO2000А»

8.3.1.1 Включить питание приборной стойки, выключатель моторизованного гониофотометра GO2000A (далее – гониофотометр), выключатель контроллера CT400, мультиваттметра PF 2010\_V1\_EN, источника питания DPS1010 и персонального компьютера (ПК) комплекса. Подключить фотометрическую головку ID-1000 (далее – фотометр) к сети электропитания.

8.3.1.2 Запустить программу «GOSoft», дважды нажав на ярлык «GOSoft»,

расположенный на рабочем столе ПК . В появившемся окне программы (см. рисунок 3) выбрать соответствующий тип гониофотометра (GO-2000) в разделе «Goniophotometer Туре» (Тип гониофотометра) в меню «Operation» (Управление). Выбрать «GO-2000\_V1 BUS» (см. рисунок 4).

|        |                 | 1296                         | B 105 MI & B                            |                                                     |                       |
|--------|-----------------|------------------------------|-----------------------------------------|-----------------------------------------------------|-----------------------|
| System | 00-20008 VI     | <b>E</b> <u><b>R</b>:0.0</u> | ) <u>/Vi0.8</u>                         | Information                                         |                       |
| Main   | 30 Dinistration | Deviction Add                | na TABLE   B-Bina TABLE                 | (C-Gamma TABLE   Teocandela   Planar Teolus Diagram | ) Zonel Luterious Plu |
|        |                 |                              |                                         |                                                     |                       |
|        |                 |                              |                                         |                                                     |                       |
|        |                 |                              | den den den den den den den den den den |                                                     |                       |

Рисунок 3

|     | Goniophotometers Type                                                                                                    | 1. 60-05                  |
|-----|----------------------------------------------------------------------------------------------------|---------------------------|
|     | ] System Setup                                                                                                    | 2. GO-R100                |
| 1   | install Luminaire                                                                                                    | 3. GO1900                 |
| 8   | [ ]est [3                                                                                                    | 5 GO-H01                  |
| 1.4 |                                                                                                    | 5. 60-CS                  |
|     |                                                                                                    | 6. GO1900_V2              |
| 10  |                                                                                                    | 7. GO 1900_V2(N)          |
|     | Cgntrol., F7                                                                                                    | E GO-R100_V1              |
|     | Beset System 19                                                                                                    | 2 GO-SPEC316              |
|     | System Calls Min.,                                                                                                    | 10. GO-R3000_V1(2M2D)     |
| L   | in a second the second second s | 11. GO-R3000_V1(2M3D)     |
|     | Enable Select V(lambda) Correct                                                                                                    | 12. 60-CS_V1              |
| •   |                                                                                                    | 13. GO-2000               |
|     | The second second second second second second second second second second second second second second second s                                                                                                    | 14. GO-R3000_V2(2M2D) BUS |
| 199 |                                                                                                    | 15. GO-R3000_V2(2M3D) BUS |
|     |                                                                                                    | 16. GO-R5000_V2(2M20) BUS |
|     |                                                                                                    | 17. GO-RS000_V2(2M3D) BUS |
|     |                                                                                                    | 18. GO-2005_V1 8U5        |
|     |                                                                                                    | 19. GO-SPEC316_VT BUS     |
|     | and the second second second second second second second second second second second second second second second                                                                                                    | 20. GO-3000_V1 BUS        |
|     |                                                                                                    | 21. GO-CS_V2 BUS          |
| 3.  |                                                                                                    | ZZ. GO-SPEXSOD BUS        |
|     |                                                                                                    | 25, 00-1300_V1 805        |
|     | The second second second second second second second second second second second second second second second s                                                                                                    | 24. GC-NIKTOUD BUS        |
|     |                                                                                                    | 43. KUCHOU1 BUS           |

Рисунок 4

8.3.1.3 После выбора соответствующего типа системы появится диалоговое окно для выбора типа гониофотометра в соответствии с реальной конфигурацией. Необходимо выбрать конфигурацию GO-2000A (см. рисунок 5)

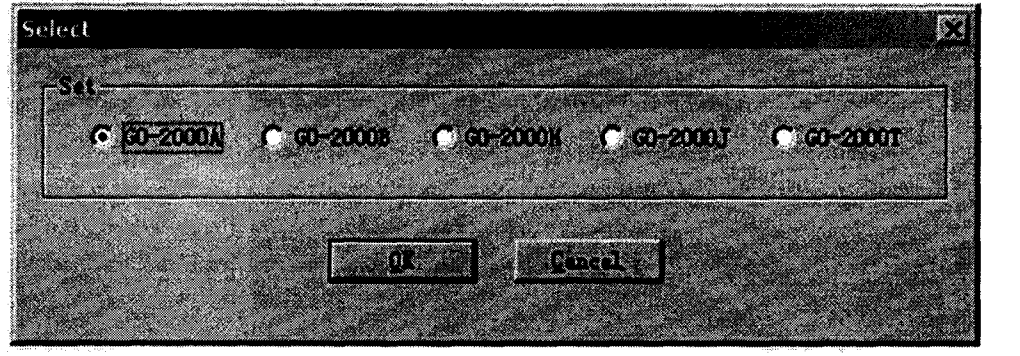

Рисунок 5

8.3.1.4 Настроить параметры передачи данных. Для этого выбрать опцию «System Setup» (Настройка системы) в меню «Operation» (Управление). На экране появится диалоговое окно настройки системы (см. рисунок 6). Если передача данных между гониофотометром и ПК осуществляется нормально, в столбце «Controller» бучет отображаться надпись ONLINE.

*י*\_

| mg [                         |                       |
|------------------------------|-----------------------|
| EVERFINE                     | GO-2000B_V1           |
|                              |                       |
| G0-2008 V1                   | Comm. PowerMater(DPM) |
| ONLINE                       |                       |
|                              |                       |
| РЮТО                         |                       |
| IZ No.1 Addr.: <u>ONLINE</u> |                       |
| T No.2 Addr.:                | P Record parameters   |
| 1 NO.3 ADD:                  |                       |
| Temperature                  | Ceno                  |
| I lemperature Module         | Hun softwere Demo     |
| Auto, Save                   |                       |
| Auto. Save File              |                       |
| D:/                          | Selest                |

Рисунок 6

8.3.1.5 Подключить мультиваттметр PF 2010\_V1\_EN к ПК, для этого поставить галочку в пункте «Communicate Power Meter» (Передать данные от измерителя мощности) (см. рисунок 6). В поле «Model» (Модель измерителя мощности) выбрать «TYPE 8 BITS» и порт №9. Нажать кнопку «OK».

8.3.1.6 Нажать на кнопку «Operate» (Начать работу) в меню «System control» (Управление системой). Убрать вспомогательную стойку В-β, если она установлена. Ввести значение 90° в поле «Н Angle» и нажать на кнопку «Go» (см.рисунок 7). Сброс настроек гониофотометра будет выполнен автоматически.

| Select Aria | ·          |            |               | 1          |                |
|-------------|------------|------------|---------------|------------|----------------|
| CH Angle    | 90         | - <b>1</b> | 270           | <u>ç</u> o | RESET          |
| C V Angle   | P          |            | <u>) DRG)</u> | لي         | I              |
| Sneed       |            |            |               |            | - 1            |
| C High C    | Medium C 1 | 4          |               |            | Brit           |
| L           | -          |            | 1             |            |                |
| -Relatively |            |            |               | 55         |                |
| Select      |            |            | kngle         | : 190      | I DEG          |
| S. H Angle  | 1.1        |            | <b>m</b>      | 1          | and a standard |

Рисунок 7

8.3.1.7 Установить и неподвижно закрепить осветитель эталонный телецентрический "ЭТО-2" и выполнить его юстировку таким образом, чтобы оптическая

ось осветителя эталонного телецентрического "ЭТО-2" совпадала с оптической осью фотометра, а фотометрический центр совпадал с центром вращения гониометра.

8.3.1.8 Включить лазер из состава гониофотометра и отрегулировать положение осветителя эталонного телецентрического "ЭТО-2" относительно исходного положения при помощи маховика (см.рисунок 8).

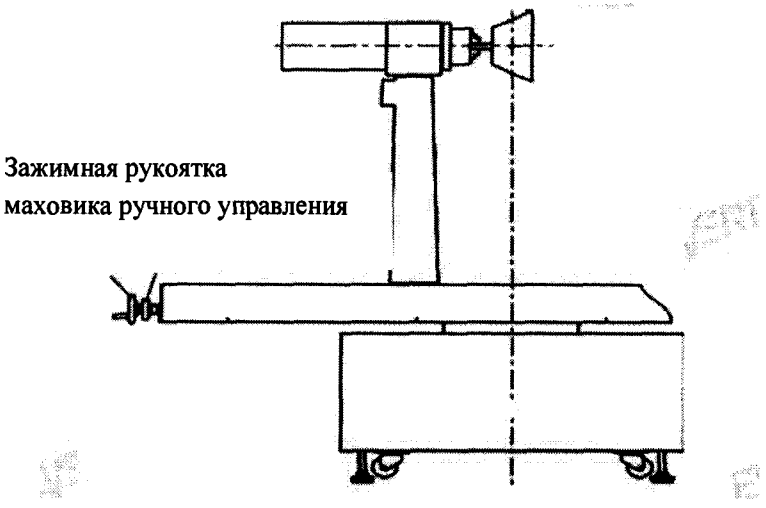

Рисунок 8

8.3.1.9 Измерить расстояние d<sub>изм</sub> (м) от фотометрического центра осветителя эталонного телецентрического "ЭТО-2" до плоскости входного окна фотометра с помощью лазерного дальномера.

8.3.1.10 Подключить выводы осветителя эталонного телецентрического "ЭТО-2" к его источнику питания. Включить источник питания и постепенно вывести осветитель эталонный телецентрический "ЭТО-2" на рабочий режим потребляемого тока. Выключить свет в комнате.

8.3.1.11 Снять показания освещенности и силы света, создаваемые осветителем эталонным телецентрическим "ЭТО-2", на окне «MAIN» контроллера СТ-400. Произвести снятие пять раз.

8.3.1.12 Рассчитать среднее арифметическое значение пяти измерений освещенности (Е<sub>k</sub>, лк), используя формулу (1):

$$\mathbf{E}_{k} = \frac{1}{5} \sum \mathbf{E}_{ki},\tag{1}$$

где Е<sub>кі</sub> – освещенность (лк), измеренные комплексом,

і – номер измерения.

8.3.1.13 Определить эквивалентное расстояние от центра вращения гониометра до фотометра по формуле (2):

$$d_p = \left| \frac{\overline{I_0}}{E_k} \right| \tag{2}$$

где  $l_0$  - осевая сила света осветителя эталонный телецентрический "ЭТО-2", кд (из свидетельства о поверке)

8.3.1.14 Рассчитать разницу между измеренным и расчетным расстоянием от центра вращения гониометра из состава гониофотометра (далее по тексту – гониометра) до плоскости входного окна фотометра по формуле (3):

$$\delta_d = \frac{d_{\text{HSM}} - d_p}{d_p} \cdot 100 \tag{3}$$

где d<sub>изм</sub> – измеренное расстояние от центра вращения гониометра до плоскости входного окна фотометра, м

d<sub>p</sub> – эквивалентное расстояние от центра вращения гониометра до плоскости входного окна фотометра, м

#### 8.3.2 Опробование сектора «Сфера SPL800»

8.3.2.1 Вставить калибровочную лампу в патрон сферы из состава комплекса. Отрегулировать патрон с калибровочной лампой из состава сферы таким образом, чтобы нить накала находилась в центре сферы.

8.3.2.2 Запустить ПО SPL-800 на ПК, нажав на значок *на*, откроется стартовое окно «SPL800 Plus Spectroradiometer», см. рисунок 9.

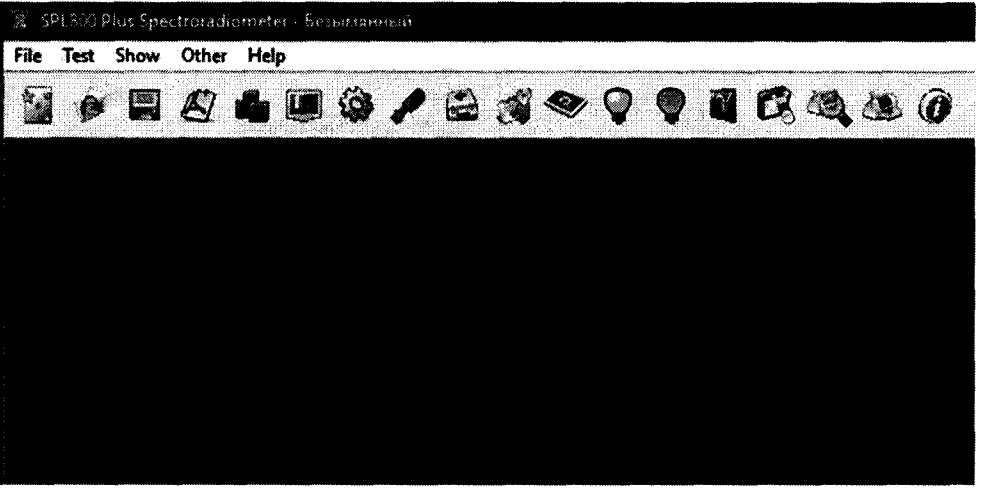

#### Рисунок 9

8.3.2.3 Нажать на панели ПО SPL-800 для соединения мультиваттметра SPL100, спетрарадиометра SPL800, источников питания постоянного тока SPL303 и переменного тока PS61005 с ПК из состава комплекса, откроется окно «Options», см.рисунок 10. Нажать кнопку «Auto», дождаться появления всплывающих окон «Success», нажать «OK» в каждом всплывающем окне. После успешного соединения, сектор «Интегральная сфера» готов к работе.

| Option                          |                                 | ×            |
|---------------------------------|---------------------------------|--------------|
| Communications Options          | 1                               |              |
|                                 |                                 |              |
| SPL600 Communicati              | ans Port: JCOM4                 | <u>Auto</u>  |
| Simulation                      | 🔽 Light Teat                    | SPL200 X     |
| Communicate with<br>Power Meter | Communicate with DC Source      |              |
| - Manually enter th             | e electical parameters when tea | t (The       |
| ' electrical paramet            | ers that do not communicate)    | ох           |
| - Power Meter Options           |                                 |              |
| Power Meter Type:               | SPL100(NEW)                     |              |
| Power Meter Commun              | ications Port: COM2             |              |
| Sec. or                         |                                 |              |
| - UL Source Options             | <del></del>                     |              |
| DC Source Type: 1               |                                 |              |
| DC Source Communic              | ations Port: COMB               | <u>5</u>     |
| Votage: 25                      | V                               |              |
| Current: 2.165                  | ٦٨                              |              |
|                                 |                                 |              |
|                                 | ОК Отне                         | на Применить |

Рисунок 10

8.3.2.4 Провести калибровку светового потока в сфере, для этого нажать кнопку , откроется окно «Flux Calibration», см. рисунок 11.

| File Test Show            | Other Help                 | 9                 |                     |             |                                            |
|---------------------------|----------------------------|-------------------|---------------------|-------------|--------------------------------------------|
| <b>1</b> 00 <b>1</b>      | 87 📥                       | 🔳 🏟 ,             | 1834                | > 🖓 💡 🖬     | 6440                                       |
| Flux Calibration          |                            |                   |                     |             | ×                                          |
|                           | After installe             | tion of standa    | rd Jamp, follow the | ese steps:  |                                            |
| 1.Press th                | e "Zero" butt              | on when the li    | ght is turned off.  | Turn Off    |                                            |
| 2.Turn on<br>wait for 5 r | the lights,ent<br>ninutes, | er the standa     | rd light flux, and  | Zero        |                                            |
| 3.Press th                | e *Calibratio              | n" button whe     | n it is stable.     | Tum On      |                                            |
| Current                   | 2.165                      | A                 |                     | Calibration |                                            |
| Voltage:                  | 25                         | Y                 |                     | Check       |                                            |
| Stend                     | ard Light Flw              | e 854.2           | .lm                 | Save & Exit |                                            |
| Lumino                    | us Flux Test               | :                 | lm                  | Exit        |                                            |
|                           |                            | ana ta da agili i |                     |             | 1998 - 1 1 1 1 1 1 1 1 1 1 1 1 1 1 1 1 1 1 |

Рисунок 11

8.3.2.5 Нажать кнопку «Zero». Ввести паспортные данные светового потока калибровочной лампы из состава сферы в окно «Standart Light Flux». Выставить номинальный ток и напряжение, указанные в паспорте калибровочной лампы из состава сферы. Включить источник питания, нажав на кнопку «Turn On», оставить её включенной не менее чем на 15 минут. После стабилизации светового потока нажать кнопку «Calibration» и далее кнопку «Save & Exit».

8.3.2.6 Для калибровки спектральных параметров нажать кнопку **2**, откроется окно «Spectral Calibration», см.рисунок 12. Ввести паспортные данные коррелированной цветовой температуры калибровочной лампы из состава сферы в окно «CT». Нажать кнопку «Begin» для начала калибровки, затем кнопки «Save» и «Exit» после завершения.

| CT: 2856 K Flux Im Pause Close<br>Scan 5nm Sensitivity: Continue Exit<br>Calibration Light Dark Current Save Wave MC<br>50 | Current:    | 2.165      | - A | Voltage:     | 25     | - v | Begin    | Output |
|----------------------------------------------------------------------------------------------------|-------------|------------|-----|--------------|--------|-----|----------|--------|
| Scan 5nm Sensitivity: Continue Exit<br>Calibration Light Dark Current Serve Wove MC                                        | CT.         | 2856       | - ĸ | Flux         | •<br>• |     | Pause    | Close  |
| Calibration Light Dark Current Save MC<br>Wave MC                                                                          | Scan        | 5nm        |     | Sensitivity: |        |     | Continue | Exit   |
| 50<br>75                                                                                                    | Calibration | ,<br>Light | Ē   | Dark Current | r.     | -   | Save     |        |
| 50<br>75                                                                                                    |             |            |     |              |        |     | Wave     | MC     |
| 75                                                                                                    | :50         |            |     |              |        |     |          |        |
| 75                                                                                                    |             |            |     |              |        |     |          |        |
|                                                                                                    | 175         |            |     |              |        |     |          |        |
|                                                                                                    | /5          |            |     |              |        |     |          |        |
|                                                                                                    |             |            |     |              |        |     |          |        |
|                                                                                                    |             |            |     |              |        |     |          |        |

Рисунок 12

8.3.2.7 Провести измерения светового потока калибровочной лампы из состава сферы. Для этого в ПО SPL-800 нажать на панели инструментов кнопку , откроется окно «Electric Light Source Test(5nm)» (Тестирование спектроколориметрических параметров), см.рисунок 13.

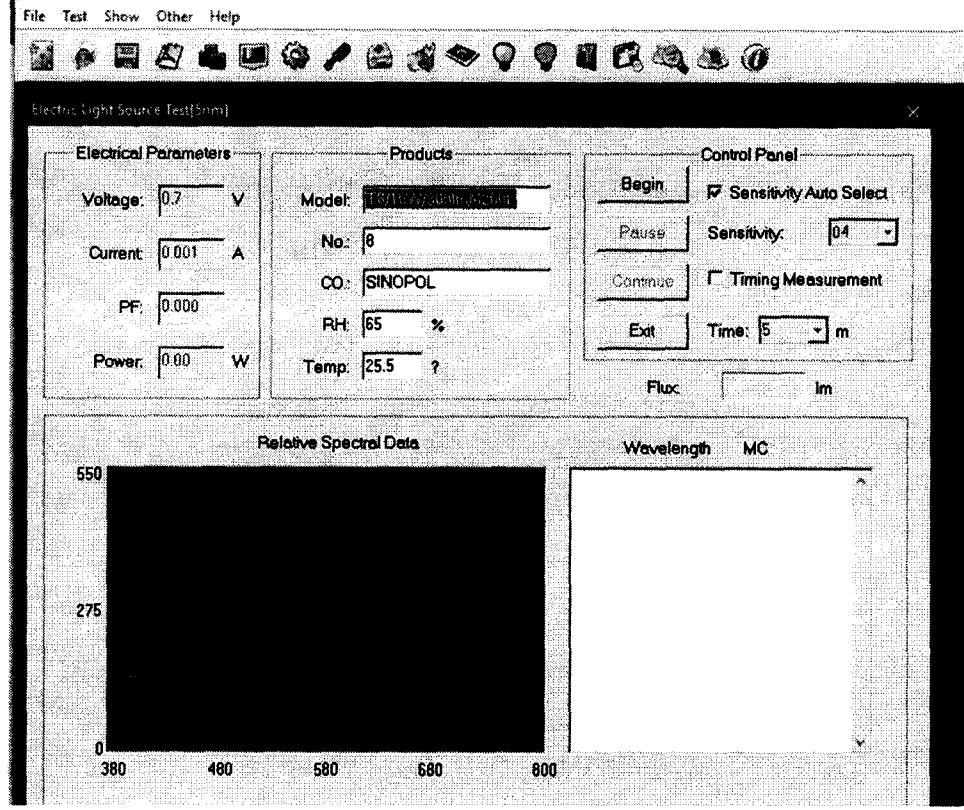

Рисунок 13

8.3.2.8 Нажать кнопку «Begin», измерение продолжается около 2 минут, по окончании на мониторе будут выведены результаты измерения в окне «SPL800 Plus Spectroradiometer – *имя образца*» (Результаты тестирования), см.рисунок 14.

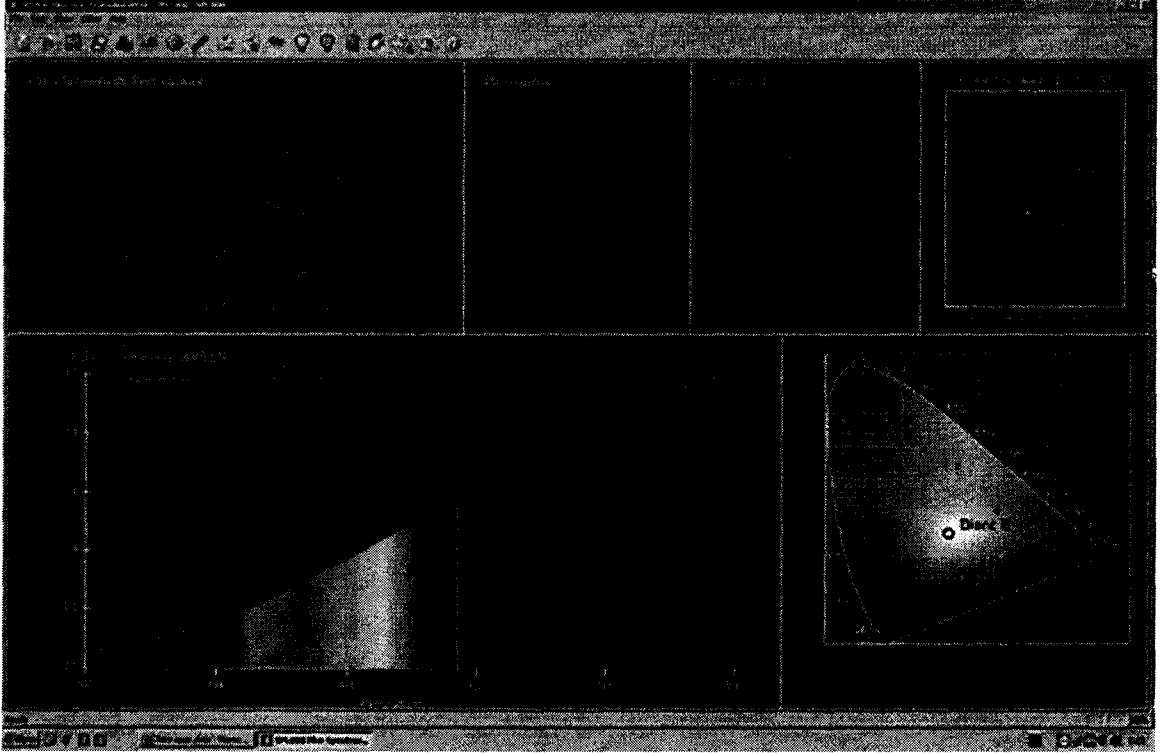

Рисунок 14

8.3.2.9 Рассчитать разницу между световым потоком калибровочной лампы, записанным в сертификате калибровке, и измеренным сферой с помощью формулы (4):

$$\delta_{\Phi \text{кал.лампы}} = \frac{\Phi_{\text{изм}} - \Phi_{\text{кал.лампы}}}{\Phi_{\text{кал.лампы}}} \cdot 100 \tag{4}$$

где  $\Phi_{изм}$  – световой поток калибровочной лампы из состава сферы, измеренный сферой, лм

Ф<sub>кал.лампы</sub> – световой поток калибровочной лампы из состава сферы, взятый из сертификата калибровки.

8.3.2.10 Выключить питание калибровочной лампы из состава сферы.

8.3.3 Комплекс считается прошедшим операцию поверки, если расстояние d измеренное с помощью дальномера и расстояние занесенное в ПО различаются не более, чем на 0,2 %. Если разница между световым потоком калибровочной лампы, записанным в сертификате калибровке на нее, и измеренным на сфере составляет не более  $\pm$  1,0 %, а также, если включение всех компонентов прошло успешно, все органы управления работают исправно и установки из состава комплекса прошли калибровку.

#### 8.4 Определение метрологических характеристик

8.4.1 Определение диапазонов измерения силы света, освещенности и светового потока на гониофотометре комплекса

8.4.1.1 Включить свет. Выключить осветитель эталонный телецентрический "ЭТО-2" и снять его со стойки.

8.4.1.2 Установить на место осветителя эталонного телецентрического "ЭТО-2" излучатель полупроводниковый XLD-AC1X01-000-11-ROY из состава Вторичного эталона единиц силы света, освещенности и светового потока непрерывного излучения (далее по тексту – излучатель полупроводниковый) таким образом, чтобы оптическая ось излучателя полупроводникового XLD-AC1X01-000-11-ROY из состава Вторичного эталона единиц силы света и освещенности непрерывного излучения совпадала с оптической осью фотометра, а фотометрический центр совпадал с центром вращения гониометра.

8.4.1.3 Включить лазер и отрегулировать положение излучателя полупроводникового относительно исходного положения при помощи маховика (см.рисунок 8).

8.4.1.4 Подключить выводы излучателя полупроводникового к источнику питания из состава излучателя полупроводникового. Включить источник питания и постепенно вывести излучатель полупроводниковый на рабочий режим (напряжение U=12 B). Выключить свет в комнате.

8.4.1.5 Провести пятикратные измерения освещенности, силы света и светового потока для излучателя полупроводникового. Для этого нажать кнопку «Test» на панели инструментов, появится диалоговое окно «Test Information» (см.рисунок 15). Ввести информацию о расстоянии, на котором проводятся измерения, в строчку «Distance», измеренное в п. 8.2.1.9. Указать в строчке «Lamp Inside» количество ламп в светильнике «1».

| DININ                                                                                                    | y Caller a geo Stealeg and s                         |                                                                                                    |                                                                                                    |
|----------------------------------------------------------------------------------------------------|------------------------------------------------------|----------------------------------------------------------------------------------------------------|----------------------------------------------------------------------------------------------------|
| DIMTY                                                                                                    |                                                      | nganangananan sangar sana a                                                                                                    |                                                                                                    |
|                                                                                                    | Temperature:                                         | 25.3                                                                                                    |                                                                                                    |
| 2010-09-30                                                                                                    | Hunidity;                                            | <b>05.0</b>                                                                                                    | *                                                                                                    |
| 10                                                                                                    | Туре:                                                | 51 2 6 × 1                                                                                                    | ]                                                                                                    |
|                                                                                                    |                                                      | •                                                                                                    |                                                                                                    |
|                                                                                                    |                                                      |                                                                                                    |                                                                                                    |
| (<br>de la desta de la desta de la desta de la desta de la desta de la desta de la desta de la desta de la desta de  |                                                      |                                                                                                    |                                                                                                    |
| 220.8                                                                                                    | Current (A) :                                        | 2. 21641                                                                                                    | 18                                                                                                    |
| 469.365                                                                                                    | Power Exclor:                                        | 0. 11245                                                                                                    | •                                                                                                    |
|                                                                                                    |                                                      |                                                                                                    |                                                                                                    |
| LED Luminair                                                                                                    | a ( LOL = 100%)                                      |                                                                                                    |                                                                                                    |
|                                                                                                    |                                                      |                                                                                                    |                                                                                                    |
|                                                                                                    |                                                      | Select Lasp                                                                                                    | <u>_</u>                                                                                                    |
| 1999 - 1995 - 1996 - 1997 - 1997 - 1997 - 1997 - 1997 - 1997 - 1997 - 1997 - 1997 - 1997 - 1997 - 1997 - 1997 -<br>1 | Bodel:                                               |                                                                                                    |                                                                                                    |
|                                                                                                    | Nominal Fower:                                       |                                                                                                    |                                                                                                    |
| ••••••••••••••••••••••••••••••••••••••                                                                               | Bated Voltage:                                       | 1220                                                                                                    | 2                                                                                                    |
|                                                                                                    | Nominal Flag:                                        | 1000                                                                                                    |                                                                                                    |
|                                                                                                    |                                                      |                                                                                                    |                                                                                                    |
|                                                                                                    | Test Flux:                                           | lineo.                                                                                                    | - **                                                                                                    |
|                                                                                                    | Test Flux:<br>Lamps Inside)                          | 1000<br> 5<br> 6                                                                                                    |                                                                                                    |
|                                                                                                    | 2010-09-30<br>10<br>220.8<br>469.365<br>LED Luninair | 2010-00-30<br>10<br>220.5<br>220.5<br>Current(A):<br>Pewer factor:<br>LED Luminaire ( 101 = 100%)<br>Lump<br>Bodel:<br>Mominal Fower:<br>Bated Valtage:<br>Bated Valtage: | 220.8<br>220.8<br>220.8<br>220.8<br>220.8<br>220.8<br>Current(A): 2.21641<br>Perer factor: 0.41245<br>245<br>245<br>245<br>245<br>245<br>245<br>245 |

Рисунок 15

8.4.1.6 Нажать кнопку «ОК» в диалоговом окне «Test Information» (Информация об испытании). Появится диалоговое окно «GOSoft» (см.рисунок 16), в котором установить все характеристики как показано на рисунке 16 и нажать кнопку «ОК».

| GESoft                      | X    |
|-----------------------------|------|
| Are vou sure?               |      |
| ESET before testing         |      |
| V MESET after test.         |      |
| □ Vse auxiliary detecto     | )r   |
| 🔽 Deflexion C at text L     | unj. |
| T Steady before testing     |      |
| Tine (nin 1:                | 30   |
| Luminaire weight (kg):      | 15   |
| Jeclinstion (deg) (C Axis): | ο    |
|                             | .cel |
| Рисунок 16                  |      |

8.4.1.7 Появится диалоговое окно «TEST» (см.рисунок 17). Выбрать параметры испытания: «Speed» (скорость) - «High» (Высокая), «Select Test type» (Выбор типа испытания) - «C-Gamma», шаг по оси С «C Interval» - «15°», по оси Gamma «Gamma Intearval» - «1°» и диапазон угла поворота по оси С «C Range» - «0° - 180°», по оси Gamma «Gamma Range» - «0° - 180°».

| Second                                                                                                    | P Distribution 2 7able 2 20 1 Barbried           |        |
|----------------------------------------------------------------------------------------------------|--------------------------------------------------|--------|
| G Migh ( Medium) Las<br>( Custonile ( Avg/v )<br>Select Test Type:<br>P-Bata C-Gama<br>Setup<br>C Internal: ( )<br>Gama Taterval 0 5 Y<br>Gama Taterval 0 5 Y<br>Gama Taterval 0-180 Y |                                                  |        |
| Yopress:                                                                                                    | Dom interruptive test file and continue Open [7] | isolar |

#### Рисунок 17

8.4.1.8 Нажать на кнопку «Start» (Старт) в диалоговом окне «TEST». Программное обеспечение подаст звуковой сигнал при завершении измерений, на экране ПК будут выведены измеренные данные освещенности и светового потока (см.рисунок 18).

| Test:U: 220.12V I:0.0794A P:9.3541W PF:0.5352 Freq:50.00Hz Lamp Flux:800x1 lm |                    |                  |  |  |  |  |  |
|-------------------------------------------------------------------------------|--------------------|------------------|--|--|--|--|--|
| N7ME: Светоднодная ланпа Т8 "Jazz Way"                                        | TYPE : T8/G13/230Å | WE IGHT :        |  |  |  |  |  |
| SPEC.:                                                                        | DIM. :             | SERIAL No.:      |  |  |  |  |  |
| MFR.: "Jazz Way"                                                              | SUR. :             | Shielding Angle: |  |  |  |  |  |

| DATA OF LAMP           |            | PHOTOMETRIC DATA Eff: 83.67 lm |                 |                    |                     |            |
|------------------------|------------|--------------------------------|-----------------|--------------------|---------------------|------------|
| MODEL                  | LOW/65001  | 500K/8001m Imax (cd)           |                 | 117.4 S/MH(CO/180) |                     | 1.47       |
| NOMINAL                | POWER (W)  | 49.151                         | LOR(%)          | 97.8               | S/MH (C90/270)      | 1.25       |
| RATED V                | OLTAGE (V) | 220                            | TOTAL FLUX (1m) | 782.70             | η UP, DW (C0-180)   | 16.6, 32.2 |
| NOMINAL                | FLUX (1m)  | 800                            | CIE CLASS       | SEMI-D.            | η UP, DN (C180-360) | 16.7,32.4  |
| LAMPS I                | nside      | 1                              | η μρ (%)        | 33.2               | CIBSE SHR NOM       | 1.50       |
| TEST VOLTAGE (V) 220.2 |            | n down (%)                     | 64.6            | CIBSE SUR MAX      | 1.55                |            |

#### Рисунок 18

8.4.1.9 Поочередно выполнить пятикратные прямые измерения освещенности, силы света и светового потока полупроводниковых излучателей XLD-AC1X01-000-11-RED, XLD-AC1X01-000-11-WHS, XLD-AC1X01-000-11-GRN, ЭТИС-1-4500 из состава Вторичного эталона единиц силы света, освещенности и светового потока непрерывного излучения. Для этого повторить пункты 8.4.1.1 – 8.4.1.8.

8.4.1.10 Рассчитать среднее арифметическое значение пяти измере…ий освещенности ( $E_k$ , лк), силы света ( $I_k$ , кд) и светового потока ( $\Phi_k$ ,лм), полученных в п. 8.4.1.8, используя формулы (1), (5) и (6):

$$I_k = \frac{1}{r} \sum I_{ki},\tag{5}$$

$$\Phi_k = \frac{1}{5} \sum \Phi_{ki},\tag{6}$$

Где  $I_{ki}$ ,  $\Phi_{ki}$  –сила света (кд) и световой поток (лм) соответственно, измеренные комплексом,

і – номер измерения.

8.4.1.11 Комплекс считается прошедшим операцию поверки, если диапазон измерений силы света составляет от 1 до 500 кд, диапазон измерения освещенности составляет от 8 до 20000 лк, а диапазон измерения светового потока составляет от 8 до 2300 лм

### 8.4.2 Расчет допускаемой относительной погрешности измерения силы света, освещенности и светового потока на гониофотометре комплекса

8.4.2.1 Вычислить относительную погрешность измерения освещенности, силы света и светового потока, вносимую комплексом %, с помощью формул (7) - (9):

$$\delta_{\rm Enp} = \left| \frac{E_k - E_3}{E_3} \right| \cdot 100 \tag{7}$$

$$\delta_{Inp} = \left| \frac{l_k - \bar{l}_3}{l_3} \right| \cdot 100 \tag{8}$$

$$\delta_{\Phi np} = \left| \frac{\Phi_k - \Phi_3}{\Phi_3} \right| \cdot 100 \tag{9}$$

где Е<sub>Э</sub>, 1<sub>Э</sub>, Ф<sub>Э</sub> – освещенность (лк), сила света (кд) и световой поток (лм) эталонных источников света (осветителя и излучателей) (из паспорта на вторичный эталон или сертификата калибровки).

8.4.2.2 Вычислить предел допускаемой относительной погрешности измерения освещенности, силы света и светового потока, %, с помощью формул (10) - (12):

$$\Theta_{\rm E} = \pm \left| S_{E\Sigma} + \delta_{Enp} \right| \tag{10}$$

$$\Theta_I = \pm |S_{I\Sigma} + \delta_{Inp}| \tag{11}$$

$$\Theta_{\Phi} = \pm \left| S_{\Phi\Sigma} + \delta_{\Phi np} \right| \tag{12}$$

где  $S_{E\Sigma}$ ,  $S_{I\Sigma}$ ,  $S_{\Phi\Sigma}$  – суммарное СКО результатов сличения с ГЭТ эталонных источников света (осветителя и излучателей полупроводниковых), равная суммарной стандартной неопределенности, %, из сертификата калибровки на эти источники.

8.4.2.3 Комплекс считается прошедшим операцию поверки, если допускаемая относительная погрешность измерения силы света не превышает  $\pm$  6,5 %, освещенности не превышает  $\pm$  4 % и светового потока не превышает  $\pm$  6 %.

# 8.4.3 Определение диапазона измерения светового потока, координат цветности и коррелированной цветовой температуры в интегральной сфере комплекса

8.4.3.1 Открыть интегральную сферу и вынуть калибровочную лампу из состава сферы из патрона.

8.4.3.2 Установить излучатель XLD-AC1X01-000-11- WHS (белый) из состава вторичного эталона единиц координат цвета и координат цветности (далее по тексту – излучатель) внутрь интегральной сферы (далее по тексту – сферы) таким образом, чтобы прямое излучения излучателя не попадало на приемную площадку фотометрической головки (спектрорадиометра) сферы. Подсоединить излучатель к источнику питания из состава излучателя, вывести на рабочий режим, закрыть сферу.

8.4.3.3 Провести пятикратные измерения светового потока, координат цветности и коррелированной цветовой температуры (только для XLD-AC1X01-000-11- WHS (белый) и ЭТИС-1-4500) излучателя. Для этого повторить пункты 8.3.2.7 – 8.3.2.8.

8.4.3.4 Открыть сферу, отключить излучатель полупроводниковый XLD-AC1X01-000-11- WHS (белый) из состава вторичного эталона единиц координат цвета и координат цветности от источника питания.

8.4.3.5 Установить на место излучателя излучатель полупроводниковый ЭТИС-1-4500 из состава вторичного эталона единиц координат цвета и координат цветности (далее по тексту – излучатель полупроводниковы) таким образом, чтобы прямое излучения излучателя полупроводникового не попадало на приемную площадку фотометрической головки (спектрорадиометра) сферы. Подсоединить излучатель полупроводниковый к источнику питания из состава излучателя полупроводникового, вывести на рабочий режим, закрыть сферу.

8.4.3.6 Повторить пункты 8.4.3.3 – 8.4.3.4 для излучателя полупроводникового ЭТИС-1-4500 из состава вторичного эталона единиц координат цвета и координат цветности.

8.4.3.7 Провести пятикратные измерения светового потока и координат цветности для излучателей XLD-AC1X01-000-11-RED, XLD-AC1X01-000-11-ROY, XLD-AC1X01-

000-11-GRN из состава вторичного эталона единиц координат цвета и координат цветности, для этого повторить пункты 8.3.2.7 – 8.3.2.8

8.4.3.8 Рассчитать среднее арифметическое значение по пяти измерениям светового потока ( $\Phi_n$ , лм), координат цветности ( $x_n$  и  $y_n$ , абс.ед.) и коррелированной цветовой температуры ( $T_n$ , K) полученные в п. 8.4.3.8. Расчет производится по формулам (13) - (16):

$$\Phi_n = \frac{1}{5} \sum \Phi_{ni} , \qquad (13)$$

$$x_n = \frac{1}{5} \sum x_{ni} , \qquad (14)$$

$$y_n = \frac{1}{5} \sum y_{ni} , \qquad (15)$$

$$T_n = \frac{1}{\epsilon} \sum T_{ni} , \qquad (16)$$

где  $\Phi_{ni}$ ,  $x_{ni}$  и  $y_{ni}$ ,  $T_{ni}$  – световой поток (лм), координаты цветности (абс.ед.) и

коррелированная цветовая температура (К) соответственно, измеренные комплексом;

і – номер измерения.

8.4.3.9 Комплекс считается прошедшим операцию поверки, если диапазон измерения светового потока составляет от 8 до 2300 лм, координат цветности х от 0,0039 до 0,7347 абс.ед., у от 0,0048 до 0,8338 абс.ед. и коррелированной цветовой температуры от 3300 до 4600 К.

8.4.4 Расчет допускаемой относительной погрешности измерения светового потока, а также допускаемой абсолютной погрешности измерения коррелированной цветовой температуры и координат цветности в интегральной сфере

8.4.4.1 Вычислить относительную погрешность измерения светового потока, вносимую комплексом, %, по формуле (17):

$$\delta_{\Phi np} = \left| \frac{\Phi_n - \Phi_3}{\Phi_3} \right| \cdot 100 \tag{17}$$

где  $\Phi_{\Im}$  –световой поток (лм) эталонных источников света (осветителя и излучателей) (из сертификата калибровки на эталонный источник света и эталонные излучатели).

8.4.4.2 Вычислить допускаемую относительную погрешность измерения светового потока, %, по формуле (18):

$$\Theta_{\Phi} = \pm \left| S_{\Phi\Sigma} + \delta_{\Phi_{\Pi}p} \right| \tag{18}$$

где  $S_{\Phi\Sigma}$ — суммарное СКО результатов сличения с ГЭТ эталонных источников света (излучателей), равная суммарной стандартной неопределенности, %, (из сертификата калибровки на них)

8.4.4.3 Вычислить абсолютную погрешность измерения координат цветности, абс.ед., и коррелированной цветовой температуры, К, вносимые комплексом, по формулам (19) – (21):

$$\Delta_{\mathrm{npx}} = |x_n - x_{\mathfrak{s}}| \tag{19}$$

$$\Delta_{npy} = |y_n - y_y| \tag{20}$$

$$\Delta_{\rm npT} = |T_n - T_{\rm s}| \tag{21}$$

где х<sub>Э</sub>, у<sub>Э</sub>, Т<sub>Э</sub> –координаты цветности (абс.ед.) и коррелированная цветовая температура (К) эталонных источников света (осветителя и излучателей) (из паспорта на вторичный эталон или сертификата калибровки).

8.4.4.4 Вычислить допускаемую абсолютную погрешность измерения координат цветности, абс.ед., и коррелированной цветовой температуры, К, с помощью формул (22), (23) и (24):

$$\Delta_x = \pm |S_{x\Sigma} + \Delta_{npx}| \tag{22}$$

$$\Delta_y = \pm |S_{y\Sigma} + \Delta_{npy}| \tag{23}$$

ŧ.

$$\Delta_{\rm T} = \pm \left| S_{\rm T\Sigma} + \Delta_{\rm npT} \right| \tag{24}$$

где  $S_{x\Sigma}$ ,  $S_{y\Sigma}$ ,  $S_{T\Sigma}$  – суммарные СКО результатов сличения с ГЭТ эталонных источников света (излучателей), равные суммарной стандартной неопределенности (из сертификатов калибровки на них)

8.4.4.5 Комплекс считается прошедшим операцию поверки, если допускаемая относительная погрешность измерения светового потока в сфере не превышает  $\pm 16$  %, допускаемая абсолютная погрешность измерения координат цветности не превышает  $\pm 0,025$  абс.ед., а допускаемая абсолютная погрешность измерения коррелированной цветовой температуры не превышает  $\pm 270$  К.

#### 9 Оформление результатов поверки

9.1 Результаты измерений при поверке заносят в протокол (форма протокола приведена в приложении А настоящей методики поверки).

9.2 При положительных результатах поверки, комплекс признается годными. На него выдаётся свидетельство о поверке установленной формы с указанием полученных в п. 8.4 фактических значений метрологических характеристик комплекса и наносят знак поверки (место нанесения указано в описании типа) согласно Приказу Министерства промышленности и торговли Российской Федерации №1815 от 02.07.2015 «Об утверждении Порядка проведения поверки средств измерений, требования к знаку поверки и содержанию свидетельства о поверке», и комплекс допускают к эксплуатации.

9.3 Комплекс, прошедший поверку с отрицательным результатом, признатся непригодными, не допускается к применению и на него выдается извещение о непригодности с указанием причин. Свидетельство о предыдущей поверке и знак поверки аннулируют и выписывают «Извещение о непригодности» с указанием причин в соответствии с требованиями Приказа Министерства промышленности и торговли Российской Федерации №1815 от 02.07.2015.

И.о. начальника лаборатории подразделения М-4 ФГУП «ВНИИОФИ»

Е.А.Ивашин

|                                                                                                    |                                         | ПРИЛОЖЕНИЕ «А»                          |
|----------------------------------------------------------------------------------------------------|-----------------------------------------|-----------------------------------------|
|                                                                                                    |                                         | (Обязательное)                          |
|                                                                                                    | К методи:                               | ке поверки МП 083.М4-18                 |
| «ГСИ. Комплекс гониофотомет                                                                                                    | оический испыт                          | ательный GOSPL-2800А»                   |
| ПРОТО                                                                                                    | кол                                     |                                         |
| первичной / периол                                                                                                    | ической повер                           | ки                                      |
| 0T « »                                                                                                    | 201 го                                  | ла<br>1                                 |
| Средство измерений: Комплекс гониофотометри<br>(Наименование СИ, тип (если в состав С                                                                                                    | ческий испытат<br>И входит несколько ав | сельный GOSPL-2800A,<br>гономных блоков |
| то приволят их перечень (изименования) и типы с                                                                                                    | пазлелением знаком                      | ( (KOC28 TDODL) / )                     |
|                                                                                                    | puster of the states                    | ( ( Koedan Apoobar / )                  |
| 3ab. №Nº/№                                                                                                    |                                         |                                         |
| Заводские н                                                                                                    | омера олоков                            |                                         |
| Принадлежащее                                                                                                    |                                         | T)                                      |
| Поверено в соответствии с методикой                                                                                                    | поверкиМП                               | 083.М4-18 «Комплекс                     |
| гониофотометрический испытательной GOSPL-2                                                                                                    | 800. Методика                           | поверки», утвержденной                  |
| ФГУП «ВНИИОФИ» 11 октября 2018 г.                                                                                                    |                                         |                                         |
| Наименование документа н                                                                                                    | на поверку, кем утверж                  | ден (согласован), дата                  |
| С применением эталонов                                                                                                    |                                         |                                         |
| (наименование, заводской но                                                                                                    | омер, разряд, класс точ                 | ности или погрешность)                  |
| При следующих значениях влияющих факторо                                                                                                    | в:                                      |                                         |
| (приводят перечень и значения влияющих                                                                                                    | факторов, нормирован                    | ных в методике поверки)                 |
| - температура окружающего воздуха, °С                                                                                                    |                                         | от + 15 до + 25                         |
| - относительная влажность воздуха, %, не                                                                                                    | е более                                 | 85                                      |
| - атмосферное давление, кПа                                                                                                    |                                         | от 84 до 107                            |
| Внешний осмотр                                                                                                    |                                         |                                         |
| Проверка ПО                                                                                                    |                                         |                                         |
| Опробование                                                                                                    |                                         |                                         |
| Получены результаты поверки метрологическ                                                                                                    | их характерис                           | гик:                                    |
| Verene verene ve | Deserves                                | Требования методики                     |
| Характеристика                                                                                                    | Результат                               | поверки                                 |
| Диапазон измерения силы света, кд                                                                                                    |                                         |                                         |
| Диапазон измерения освещенности, лк                                                                                                    |                                         |                                         |
| Диапазон измерения светового потока в гониометре, лм                                                                                                    |                                         |                                         |
| Пределы допускаемой относительной погрешности                                                                                                    |                                         |                                         |
| Измерении силы света, %                                                                                                    |                                         |                                         |
| пределы допускаемой относительной погрешности<br>измерений светового потока в гониометре %                                                                                                    |                                         |                                         |
|                                                                                                    |                                         |                                         |
| измерений освещенности, %                                                                                                    |                                         |                                         |
| Диапазон измерения цветовой коррелированной                                                                                                    |                                         |                                         |
| температуры, К                                                                                                    |                                         |                                         |
| Диапазон измерения координат цветности, абс.ед.                                                                                                    |                                         |                                         |
| X                                                                                                    |                                         |                                         |
| у<br>Предельна полускаемой относительной погрешности                                                                                                    |                                         |                                         |
| измерений светового потока в гониометре. %                                                                                                    |                                         |                                         |
| Пределы допускаемой абсолютной погрешности                                                                                                    |                                         |                                         |
| измерений цветовой коррелированной температуры. К                                                                                                    |                                         |                                         |
| Пределы допускаемой абсолютной погрешности                                                                                                    |                                         |                                         |
| измерений координат цветности, К                                                                                                    |                                         |                                         |

Рекомендации

Средство измерений признать пригодным (или непригодным) для применения

#### Исполнители: